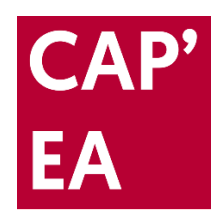

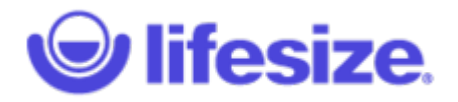

# TUTORIEL

## Se connecter à Lifesize en tant qu'invité

Dans le tutoriel qui va suivre, nous vous indiquons comment :

- Vous connecter à Lifesize en tant qu'invité (sans création de compte)
- Utiliser l'application pendant votre réunion de visio-conférence

NB :

Merci d'essayer cette procédure en amont de votre premier RDV à distance. Si c'est votre première utilisation Lifesize, vous aurez en effet un petit logiciel à pré-installer, ce qui permettra de démarrer la réunion dans les meilleures conditions et à l'heure.

#### 1 – Lancez le lien d'invitation unique qui vous a été transmis

Vous avez été invité par e-mail ou via Moodle à une réunion Lifesize, notre outil de visio-conférence. Votre lien de connexion se présente sous cette forme : <u>https://call.lifesizecloud.com/XXXXXXXX</u> (les X correspondent au numéro de salle unique).

#### 2 – Téléchargez et installez le fichier Lifesize Setup

Le téléchargement vous sera automatiquement proposé depuis votre navigateur ou vous pouvez suivre les liens de téléchargement affichés à l'écran :

| ← → ♂ @                  | 0 A https://launch.life    | izecloud.com/?ext=1000147⟨=fr                                                                                                    | ⊠ ☆                                                                                                    | Q Rechercher           |                        | lii\ 🙂                                                                |             | ≡      |
|--------------------------|----------------------------|----------------------------------------------------------------------------------------------------|----------------------------------------------------------------------------------------------------|------------------------|------------------------|-----------------------------------------------------------------------|-------------|--------|
| M Résultats de recherche | . 🚺 Adobe Australia: Creat | 👔 Bouvesse-Quirieu Autr 🝳 DeepL Traducteur 🗾 Episode 1 - Yannig Ra                                                                                                    | f 🔀 9791097380045.pdf 🚥                                                                                                    | Accrochez vos photos   | Quelle lampe UV pour . |                                                                       | »           | ۲      |
|                          |                            |                                                                                                    |                                                                                                    |                        |                        | Fran                                                                  | nçais       |        |
|                          |                            | Ouverture de Lifesize Setup 2.210.2578.exe<br>Vous avez choisi d'ouvrir :<br>E Lifesize Setup 2.210.2578.exe<br>qui est un fichier de type : Binary File (88,1 Mo)<br>à partir de : https://download.lifesizecloud.com<br>Voulez-vous enregistrer ce fichier ?<br>Enregistrer le fichier Annu<br>Cliquez sur l'icône « Télécharger » pour insta<br>rejoignez votre réunion. Si rien ne se passe a<br>pour télécharger et exécuter l'app<br>Vous pouvez également choisir d'aut | ×<br>Juer otre appel<br>Aller l'application Lifesi<br>nutomatiquement, clique<br>plication Lifesize.<br>res options d'appel. | !<br>ze, et<br>uez ici | <b>כ</b> ר             | liquez p<br>installer<br>vous<br>connec<br>avec<br>applica<br>Lifesiz | ter<br>tion | r<br>1 |

#### 3- Onglet « Je suis un invité / I am a guest » : renseignez votre nom / prénom / adresse e-mail

Une fois le logiciel installé, vous arriverez sur l'écran de bienvenue Lifesize. Sélectionnez l'onglet « Je suis un invité/ I am a guest » et renseignez votre nom + prénom + adresse e-mail. Cela ne constitue pas une inscription ou une demande de licence, c'est simplement pour vous identifier dans la salle :

| 🞯 Lifesize            |                                                                              | 1— | X |
|-----------------------|------------------------------------------------------------------------------|----|---|
| File Edit Window Help |                                                                              |    |   |
| 🕲 lifesize            |                                                                              |    | 0 |
|                       |                                                                              |    |   |
|                       |                                                                              |    |   |
|                       |                                                                              |    |   |
|                       |                                                                              |    |   |
|                       | Walaama ta Lifaaiza                                                          |    |   |
|                       | vveicome to Lifesize                                                         |    |   |
|                       | I have an account I am a guest                                               |    |   |
|                       | Enter your name and the extension for your call.                             |    |   |
|                       |                                                                              |    |   |
|                       |                                                                              |    |   |
|                       |                                                                              |    |   |
|                       | Work email                                                                   |    |   |
|                       | test@testing.com                                                             |    |   |
|                       | Call Extension                                                               |    |   |
|                       | 1000147                                                                      |    |   |
|                       |                                                                              |    |   |
|                       | Next                                                                         |    |   |
|                       |                                                                              |    |   |
|                       |                                                                              |    |   |
|                       | © 2018 Lifesize. Inc. All rights reserved. Privacy Policy   Terms of Service |    |   |

#### 4- Paramétrez vos outils de communication

Un nouvel écran apparaît pour vous permettre de sélectionner le bon micro / audio et la webcam de votre ordinateur. Vous pouvez désactiver ces éléments avant d'entrer dans la salle virtuelle et pourrez les réactiver plus tard :

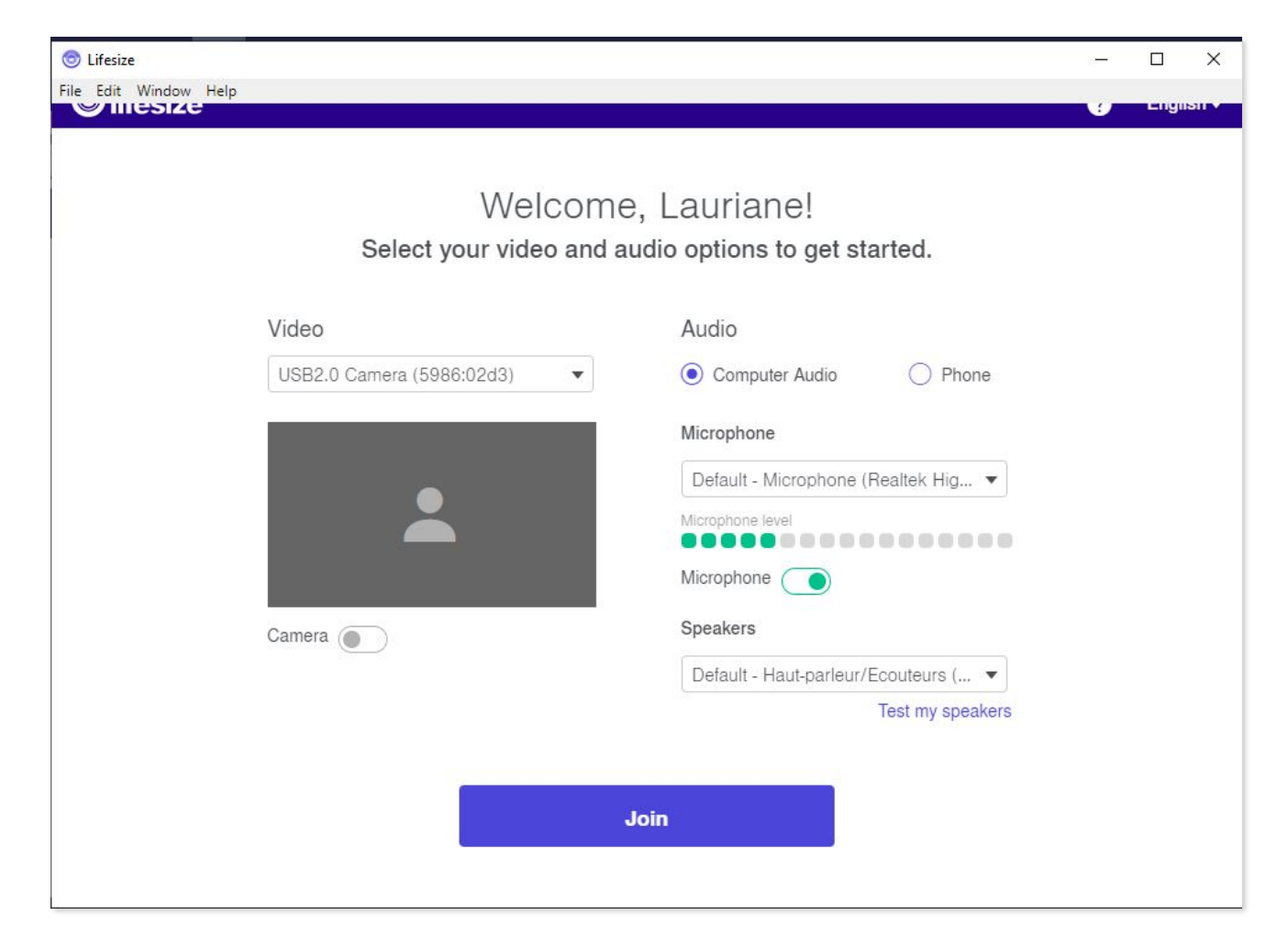

### 5- Renseignez le mot de passe associé à la salle

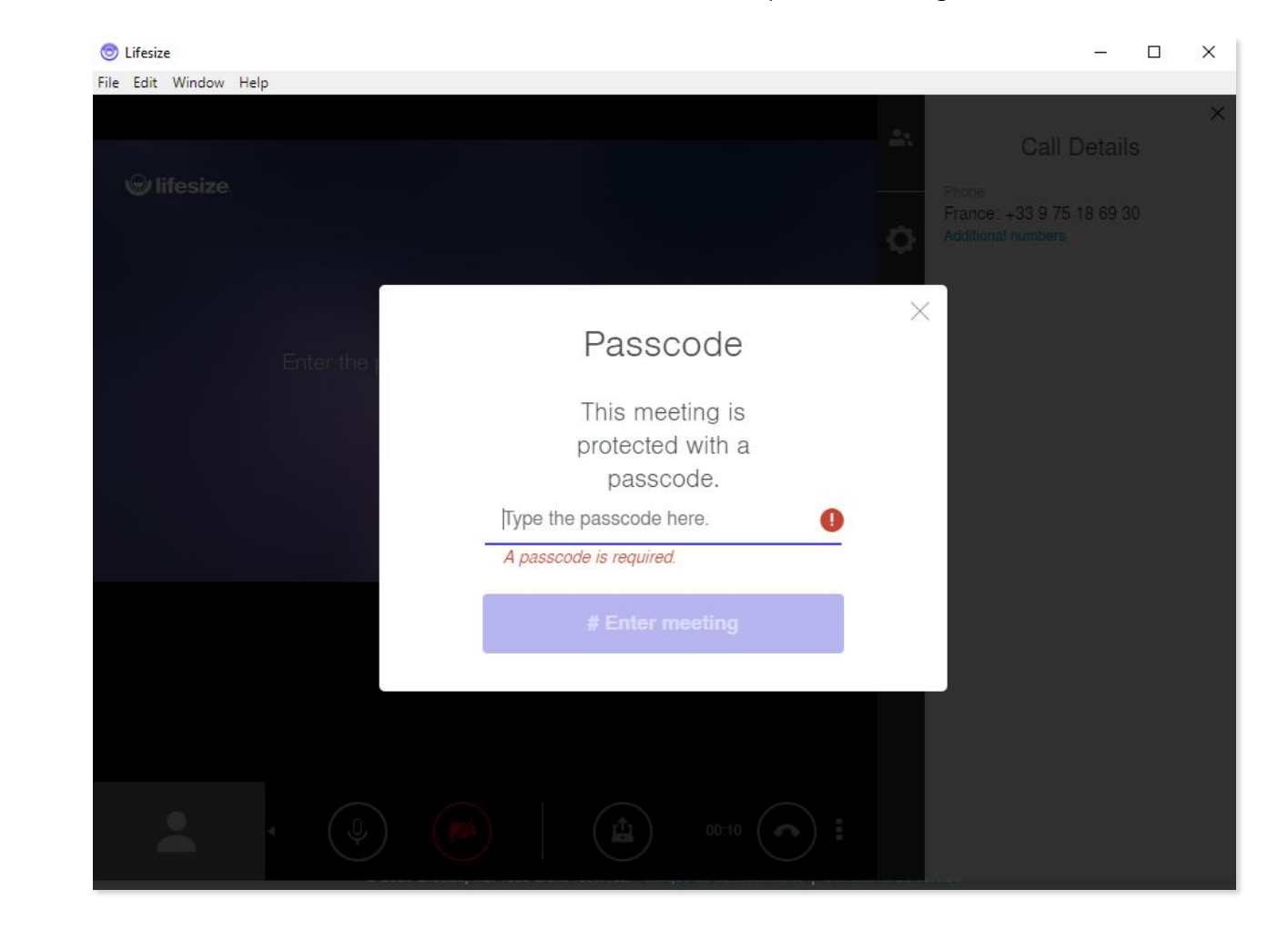

Avant d'entrer dans la salle, si le créateur de la réunion a défini un mot de passe, renseignez-le :

#### 6 - Vos outils d'interaction

Afin de garantir les meilleures conditions de réunion à distance, <u>merci de suivre attentivement les consignes transmises par le créateur</u> <u>/ animateur</u> de la réunion (ex : ouverture ou non des micros, lancement des vidéos, ...). Il y aura de nombreux participants dans votre session, la première préconisation est d'éteindre votre micro dès votre arrivée et de laisser l'animateur de la réunion vous indiquer quand le rallumer. Il n'est pas non plus obligatoire d'avoir votre caméra allumée du moment que vous pouvez voir l'animateur.

Voici les différents outils :

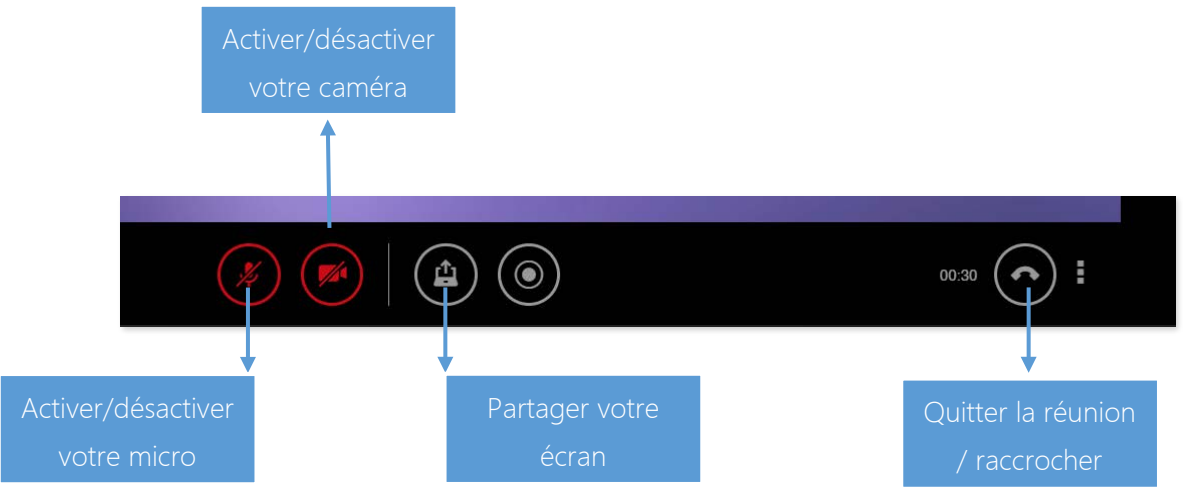

Bonne réunion à vous !